## Tech Note 2024-026 - RACM - MRL - Refresh Mobile Data

- 1. Tap the Three Dots in the top right corner.
- 2. Tap Reset Database.

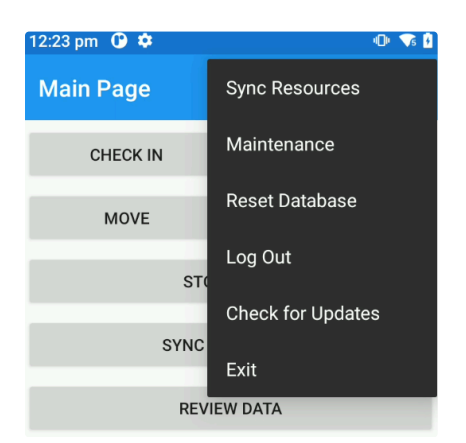

3. Tap Yes when prompted.

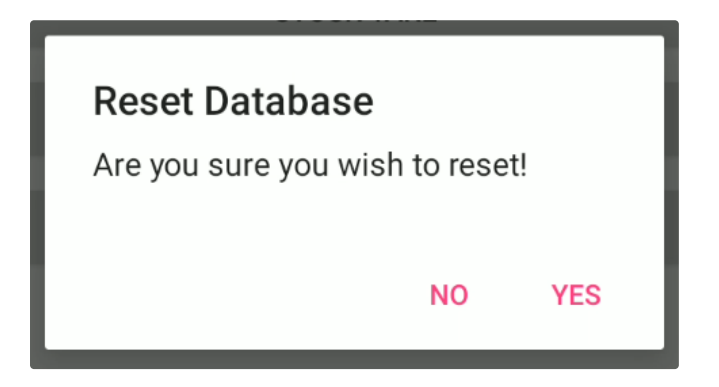

- 4. Once database is reset. **Tap** the **Three Dots** in the top right corner.
- 5. Tap Sync Resources.
- 6. Tap the Sync Data Button.

| Please select resources to sync |                |              |                 |
|---------------------------------|----------------|--------------|-----------------|
| $\checkmark$                    | Category       | $\checkmark$ | Asset Type      |
| $\checkmark$                    | Check In       | $\checkmark$ | Check Out       |
| $\checkmark$                    | Check In (Inv) | $\checkmark$ | Check Out (Inv) |
| $\checkmark$                    | Move           | $\checkmark$ | Location        |
| $\checkmark$                    | Contact        | $\checkmark$ | Site            |
| $\checkmark$                    | Department     | $\checkmark$ | Condition       |
| $\checkmark$                    | Reason         | $\checkmark$ | Region          |
| $\checkmark$                    | Zone           | <b>~</b>     | User            |
| $\checkmark$                    | Job            | <u>~</u>     | Consumed Parts  |
|                                 | Select All     |              |                 |
|                                 | SYNC DATA      |              | BACK            |
|                                 |                |              |                 |